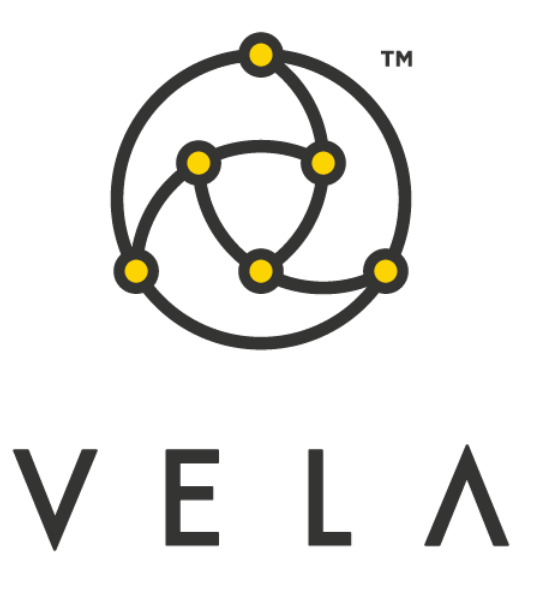

# P&L TRACKER User Guide

November 2015

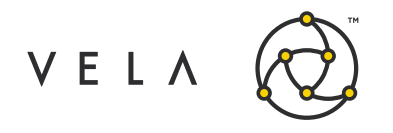

# **Table of Contents**

| Revision History                       | 2 |
|----------------------------------------|---|
| Introduction                           | 3 |
| Using the Application                  | 4 |
| Configuration and Setup of Application | 4 |
| Standard Use of Application            | 5 |
| Using Rules/Filters                    | 5 |
| Product View                           | 6 |
| Trade View Column Index                | 7 |
| Product View Column Index              | 8 |

# **Revision History**

| Date     | Change  |
|----------|---------|
| 11/30/15 | Created |

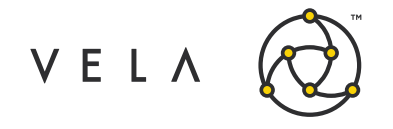

### Introduction

The purpose of this job and the corresponding widget is to quantify opportunity going through the market in terms of profit based on your own modeling. Like Vela's Trade Control this widget quantifies profit in terms of dollars rather than edge. The P&L Tracker also keeps a running total of your profit at the time of the trade against market profit at the time of the trade over time. This allows the trader to normalize how well they've performed against the market (at the time of the trade) in both busy and slow markets. Additionally, filtering functionality has been built into this widget, allowing the trader to narrow their focus.

This guide attempts to capture the typical user's workflow along with everything that user needs to get up and running. This includes configuration settings, how jobs interact with one another, a walkthrough of the different GUIs and what to expect in them.

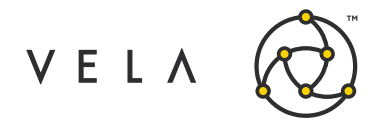

### **Using the Application**

### **Configuration and Setup of Application**

In order to run this widget, the user must have the PLTracker job up and running. This means that the job is started on either a Freeway instance or via the Job Control accessible by right clicking on "New Metro Now Widget" icon in the Metro toolbar. (The PLTracker job should AutoStart, if it turns off then restarting this backend job will be required)

| r<br>eway Jobs          |                                 |        | n x       |
|-------------------------|---------------------------------|--------|-----------|
| board Stop              |                                 |        | Configure |
| Server                  | Job                             | Status | Mes.      |
| CH2-CITYCENT-1170-03-01 | Acctmgrtest.1                   | •      |           |
| CH2-CITYCENT-1170-03-01 | AxonetricLlcFuturesScalperJob.1 | •      |           |
| CH2-CITYCENT-1170-03-01 | BasicMarketMaker.1              | •      |           |
| CH2-CITYCENT-1170-03-01 | BuySellAnnotations.1            | 0      |           |
| CH2-CITYCENT-1170-03-01 | CandlestickBars.1               | 0      |           |
| CH2-CITYCENT-1170-03-01 | DepthFinder.1                   | •      |           |
| CH2-CITYCENT-1170-03-01 | FuturesMarketMaker.1            | •      |           |
| CH2-CITYCENT-1170-03-01 | MidMarketFitterProd.1           | •      |           |
| CH2-CITYCENT-1170-03-01 | MidMarketFitterProd.2           | •      |           |
| CH2-CITYCENT-1170-03-01 | OffsetControllerBackend.1       | 0      |           |
| CH2-CITYCENT-1170-03-01 | OnTheoTest.1                    | •      |           |
| CH2-CITYCENT-1170-03-01 |                                 | 0      |           |
| CH2-CITYCENT-1170-03-01 | PriceAlert2.1                   | 0      |           |
| CH2-CITYCENT-1170-03-01 | SignalMidpoint.1                | •      |           |
| CH2-CITYCENT-1170-03-01 | SimulateIndicators.1            | 0      |           |
| CH2-CITYCENT-1170-03-01 | SkewVisualizer.1                | •      | Fini      |
| CH2-CITYCENT-1170-03-01 | StrikeVolumeTracker.1           | 0      |           |
| CH2-CITYCENT-1170-03-01 | StrikeVolumeTracker.2           | 0      |           |
| CH2-CITYCENT-1170-03-01 | SurfacePlotDemo.1               | 0      |           |
| CH2-CITYCENT-1170-03-01 | TradeAlertBackend.1             | 0      |           |
| CH2-CITYCENT-1170-03-01 | TreeMapDemo.1                   | 0      |           |
| CH2-CITYCENT-1170-03-01 | TreeMapDemo.2                   | •      |           |
| CH2-CITYCENT-1170-03-01 | VolSkewMasterManager.1          | 0      |           |
| CH2-CITYCENT-1170-03-01 | WorkOrderAtMidpoint.1           | •      |           |

Now that the job is up and running the user will want to launch a P&L Tracker Widget from their toolbar (If the widget isn't in the toolbar click on "New Metro Now Widget" and right click the Toolbar checkbox). Clicking on the P&L icon:

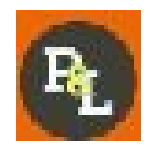

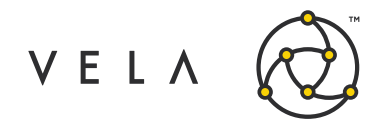

Will Bring up the following window:

| P&L Tracker v0.9.0        |          |                          |              |         |          |     |       |            |        |              |    |    | ×          |
|---------------------------|----------|--------------------------|--------------|---------|----------|-----|-------|------------|--------|--------------|----|----|------------|
| Trade View Product Vie    | w        |                          |              |         |          |     |       | _          |        |              |    |    |            |
|                           |          |                          |              |         |          |     |       |            |        |              |    |    |            |
| Edit Rules 0 active rule: | 5        |                          |              |         |          |     |       |            |        |              |    |    |            |
| Time                      | Trade ID | Symbol                   | Expiry       |         |          | Qty |       |            |        |              |    |    |            |
| 2015-11-30 12:42:44.827   | NA       | 6E-20151204-10800C       | Dec 4, 2015  | 10,800  | CALL     | 5   | 20    | 2.35       | 21     | \$8.82       | NA | NA | Exchange A |
| 2015-11-30 12:42:37.410   | NA       | 6E-20160108-11000C       | Jan 8, 2016  | 11,000  | CALL     | 3   | 42    | 118.38     | 42.5   | \$22.91      | NA | NA | Exchange   |
| 2015-11-30 12:42:37.115   | NA       | 6E-20160108-11000C       | Jan 8, 2016  | 11,000  | CALL     | 1   | 42    | 118.38     | 42.5   | \$7.64       | NA | NA | Exchange   |
| 2015-11-30 12:42:37.040   | NA       | 6E-20160108-11000C       | Jan 8, 2016  | 11,000  | CALL     | 3   | 42    | 118.38     | 42.5   | \$22.91      | NA | NA | Exchange   |
| 2015-11-30 12:42:36.786   | NA       | EW-20151130-208000P      | Nov 30, 2015 | 208,000 | PUT      | 1   | 75    | 205,914.63 | 77.5   | \$20,583.96  | NA | NA | Exchange   |
| 2015-11-30 12:42:33.998   | NA       | ES-20151218-1940P        | Dec 18, 2015 | 1,940   | PUT      | 3   | 3.1   | 0.05       | 3.1    | \$0.91       | NA | NA | Exchange   |
| 2015-11-30 12:42:27.669   | NA       | OZN-20151224-125.5P      | Dec 24, 2015 | 125.5   | PUT      | 58  | 0.297 | 0.29       | 0.289  | \$0.05       | NA | NA | Exchange   |
| 2015-11-30 12:42:24.814   | NA       | 6E-20160108-11000C       | Jan 8, 2016  | 11,000  | CALL     | 3   | 42    | 118.66     | 42.5   | \$23.00      | NA | NA | Exchange   |
| 2015-11-30 12:42:22.490   | NA       | 6E-20160108-11000C       | Jan 8, 2016  | 11,000  | CALL     | 5   | 42    | 118.66     | 42.5   | \$38.33      | NA | NA | Exchange   |
| 2015-11-30 12:42:22.353   | NA       | 6E-VRTCL 6E-20160108-103 | Dec 4, 2015  | 0       | STRATEGY | 3   | 14    | 18.83      | 13     | \$1.45       | NA | NA | Exchange   |
| 2015-11-30 12:42:19.801   | NA       | 6E-20160205-10250P       | Feb 5, 2016  | 10,250  | PUT      | 2   | 96    | 212.21     | 95.5   | \$23.24      | NA | NA | Exchange   |
| 2015-11-30 12:42:19.799   | NA       | 6E-20160205-10250P       | Feb 5, 2016  | 10,250  | PUT      | 4   | 96    | 212.04     | 95.5   | \$46.42      | NA | NA | Exchange   |
| 2015-11-30 12:42:16.648   | NA       | 6E3WAY 6E-20160108-10    | Dec 4, 2015  | 0       | STRATEGY | 1   | 56    | -35.82     | 55.5   | \$9.18       | NA | NA | Exchange   |
| 2015-11-30 12:42:14.088   | NA       | 6E-20151204-10350P       | Dec 4, 2015  | 10,350  | PUT      | 5   | 21    | 3.02       | 20.5   | \$8.99       | NA | NA | Exchange   |
| 2015-11-30 12:42:10.751   | NA       | EW-VRTCL EW-20151130-2   | Nov 30, 2015 | 0       | STRATEGY | 35  | 220   | 1,500      | 410    | \$4,480.00   | NA | NA | Exchange   |
| 2015-11-30 12:42:03.261   | NA       | ES-20151218-2080C        | Dec 18, 2015 | 2,080   | CALL     | 1   | 29    | 24.48      | 29.25  | \$0.45       | NA | NA | Exchange   |
| 2015-11-30 12:41:52.007   | NA       | EW-STRD EW-20151130-20   | Nov 30, 2015 | 0       | STRATEGY | 1   | 440   | 206,415.13 | 445    | \$20,597.51  | NA | NA | Exchange   |
| 2015-11-30 12:41:43.127   | NA       | ES-20151218-1990P        | Dec 18, 2015 | 1,990   | PUT      | 3   | 6.25  | 0.85       | 6.375  | \$1.62       | NA | NA | Exchange   |
| 2015-11-30 12:41:34.175   | NA       | EW-20151130-208000P      | Nov 30, 2015 | 208,000 | PUT      | 4   | 80    | 205,915.13 | 85     | \$82,334.05  | NA | NA | Exchange   |
| 2015-11-30 12:41:34.169   | NA       | EW-20151130-208000P      | Nov 30, 2015 | 208,000 | PUT      | 5   | 80    | 205,915.13 | 85     | \$102,917.56 | NA | NA | Exchange   |
| 2015-11-30 12:41:27.342   | NA       | EW-20151130-208500P      | Nov 30, 2015 | 208,500 | PUT      | 2   | 230   | 206,415,13 | 222.5  | \$41,237.03  | NA | NA | Exchange   |
| 2015-11-30 12:41:20.328   | NA       | ES-20160115-2120P        | Jan 15, 2016 | 2,120   | PUT      | 15  | 62.25 | 96.9       | 62.5   | \$51.98      | NA | NA | Exchange   |
| 2015-11-30 12:41:18.343   | NA       | ES-20160219-2180C        | Feb 19, 2016 | 2,180   | CALL     | 10  | 12.25 | 41.27      | 12     | \$29.02      | NA | NA | Exchange   |
| 2015-11-30 12:41:18.342   | NA       | ES-20160219-2190C        | Feb 19, 2016 | 2,190   | CALL     | 10  | 9.75  | 38.42      | 9.5    | \$28.67      | NA | NA | Exchange   |
| 2015-11-30 12:41:18.341   | NA       | ES-20160115-2170P        | Jan 15, 2016 | 2.170   | PUT      | 20  | 97.25 | 129.8      | 0      | \$65.10      | NA | NA | Exchange   |
| 2015-11-30 12:41:16.782   | NA       | ES-20160115-2090C        | Jan 15, 2016 | 2.090   | CALL     | 1   | 35    | 66.88      | 34.875 | \$3.19       | NA | NA | Exchange   |
| 2015-11-30 12:41:15 729   | NA       | 6E-20151204-10950C       | Dec 4, 2015  | 10.950  | CALL     | 8   | 7     | 0.11       | 6.5    | \$5.51       | NA | NA | Exchange   |
| 2015-11-30 12:41:07.905   | NA       | 6E-20151204-10800C       | Dec 4, 2015  | 10,800  | CALL     | 3   | 21    | 2.44       | 21.5   | \$5.57       | NA | NA | Exchange   |
| 2015-11-30 12:41:05.418   | NA       | ES-HZNTL ES-20160115-21  | Dec 4, 2015  | 0       | STRATEGY | 10  | 11.5  | 46.51      | 11.5   | \$35.01      | NA | NA | Exchange   |
| 2015-11-30 12:41:01.159   | NA       | 6E-ICNDR 6E-20151204-104 | Dec 4, 2015  | 0       | STRATEGY | 10  | 48    | 24.52      | 48     | \$23.48      | NA | NA | Exchange   |
| 2015-11-30 12:41:01 159   | NA       | 6E-VRTCL 6E-20151204-105 | Dec 4, 2015  | 0       | STRATEGY | 10  | 32    | 19.8       | 32     | \$12.20      | NA | NA | Exchange   |
| 2015-11-30 12:40:59 130   | NA       | 6E-VRTCL 6E-20151204-106 | Dec 4, 2015  | 0       | STRATEGY | 10  | 37    | 20.08      | 37     | \$16.92      | NA | NA | Exchange   |

#### **Standard Use of Application**

The P&L Tracker allows users to view the profit on trades, at the time of the trade occurrence and the profit on market trades. This widget focuses on options and options strategies at this point as futures don't have a defined theoretical price within Metro.

Profit at the time of the trade is important to note as a trade's profit will not be reevaluated at any time after the occurrence of the trade. This means that profit will not fluctuate as vol curves are moved or time goes on as this widget is designed to capture this value as a snapshot at the time of the trade. If users desire further valuation snapshots this is functionality that could be added to the widget, please reach out to Vela if this is something you desire.

When using this widget, it's important to note that profit is derived from the user's Theo value which is generated from Vol curves set in the system. If the user doesn't define a vol curve or has a poorly set vol curve profit and market profit may be inaccurate.

#### **Using Rules/Filters**

The P&L Tracker allows the user to apply rules on top of the widget to narrow the trades brought into the view. These rules will only affect the view and not the backend calculations used to generate statistics in the Product View. The user can select either "and" or "or" for all rules added to the widget.

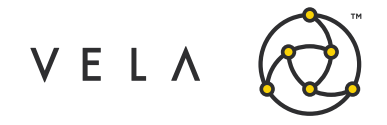

#### **Product View**

Product view allows the trader quickly to see how much profit they've taken out of the market relative to how much profit has gone through the market. Additionally, these values are kept track of Year to Date, so the trade can see how well they've done from one day to the next. MOM is the percentage of Profit the trader has taken out of Market Profit.

| P&L Tracker v0.9.0      |        |                  |          |        | _ <b>_</b> ×     |
|-------------------------|--------|------------------|----------|--------|------------------|
| Trade View Product View |        |                  |          |        |                  |
| Product                 | Profit | Market Profit    | MOM% YTD | P&L    | YTD Market P&L   |
| 6B                      | \$0.00 | \$4,385.87       | 0        | \$0.00 | \$4,385.87       |
| 6C                      | \$0.00 | \$3,042.49       | 0        | \$0.00 | \$3,042.49       |
| 6E                      | \$0.00 | \$12,391.30      | 0        | \$0.00 | \$12,391.30      |
| 6J                      | \$0.00 | \$457.83         | 0        | \$0.00 | \$457.83         |
| 6S                      | \$0.00 | \$2.90           | 0        | \$0.00 | \$2.90           |
| DX                      | \$0.00 | \$0.00           | 0        | \$0.00 | \$0.00           |
| ES                      | \$0.00 | \$5,442.59       | 0        | \$0.00 | \$5,442.59       |
| EV                      | \$0.00 | \$0.00           | 0        | \$0.00 | \$0.00           |
| EW                      | \$0.00 | \$113,267,537.43 | 0        | \$0.00 | \$113,267,537.43 |
| NQ                      | \$0.00 | \$368.39         | 0        | \$0.00 | \$368.39         |
| OZB                     | \$0.00 | \$49.40          | 0        | \$0.00 | \$49.40          |
| OZN                     | \$0.00 | \$18.41          | 0        | \$0.00 | \$18.41          |
| SP                      | \$0.00 | \$0.00           | 0        | \$0.00 | \$0.00           |
| SPX_1                   | \$0.00 | \$0.00           | 0        | \$0.00 | \$0.00           |
| testozn                 | \$0.00 | \$0.00           | 0        | \$0.00 | \$0.00           |
| testZN                  | \$0.00 | \$0.00           | 0        | \$0.00 | \$0.00           |
| ZN1                     | \$0.00 | \$20.08          | 0        | \$0.00 | \$20.08          |
| ZN2                     | \$0.00 | \$30.46          | 0        | \$0.00 | \$30.46          |
| ZN3                     | \$0.00 | \$7.36           | 0        | \$0.00 | \$7.36           |
| ZN4                     | \$0.00 | \$0.00           | 0        | \$0.00 | \$0.00           |
| ZN5                     | \$0.00 | \$0.00           | 0        | \$0.00 | \$0.00           |
|                         |        |                  |          |        |                  |

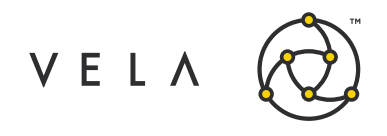

# **Trade View Column Index**

| Time       | Time when the trade occurred.                                                                            |  |  |  |  |  |
|------------|----------------------------------------------------------------------------------------------------|--|--|--|--|--|
| Trade ID   | If own trade, then this will be Metro's Trade ID. Otherwise NA will reflect market trades.               |  |  |  |  |  |
| Symbol     | Metro's internal Symbol.                                                                                 |  |  |  |  |  |
| Expiry     | This is the expiry of the contract traded.                                                               |  |  |  |  |  |
| Strike     | This is the strike traded. Strategy's will be 0.                                                         |  |  |  |  |  |
| Туре       | This is the product type as classified by Metro. (Call, Put, Strategy)                                   |  |  |  |  |  |
| Qty        | Quantity of the trade                                                                                    |  |  |  |  |  |
| Price      | Price that the instrument traded at                                                                      |  |  |  |  |  |
| Theo       | This is the theo of that instrument at the time of the trade                                             |  |  |  |  |  |
| Mid-market | This is the Mid-market value at the time of the trade                                                    |  |  |  |  |  |
| Profit     | This is the profit based on the difference of the Theo and Price multiplied by the Quantity of the trade |  |  |  |  |  |
| Trader     | If this is an own trade trader will be populated with the trader that did the trade                      |  |  |  |  |  |
| Account    | If this is an own trade the column will be populated with the account, it when into                      |  |  |  |  |  |
| Source     | Source will display the mechanism by which the trade was done                                            |  |  |  |  |  |

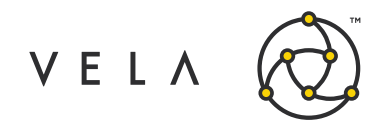

### **Product View Column Index**

| Product        | Values stored in this table are aggregated on a product level                                                                                                    |
|----------------|----------------------------------------------------------------------------------------------------|
| Profit         | This is the Profit of trades (at the time of the trade) that you have done                                                                                                 |
| Market Profit  | This is the Profit of trades (at the time of the trade) that have been done in total by the market                                                                         |
| MOM%           | This stands for Money Over Market. This the percentage of market profit<br>that the trader has taken out of the market (at the time of the trade)<br>Profit/Market Profit. |
| YTD P&L        | This is the continuous sum of profit from one day to the next.                                                                                                    |
| YTD Market P&L | This is the continuous sum of market profit from one day to the next.                                                                                                    |